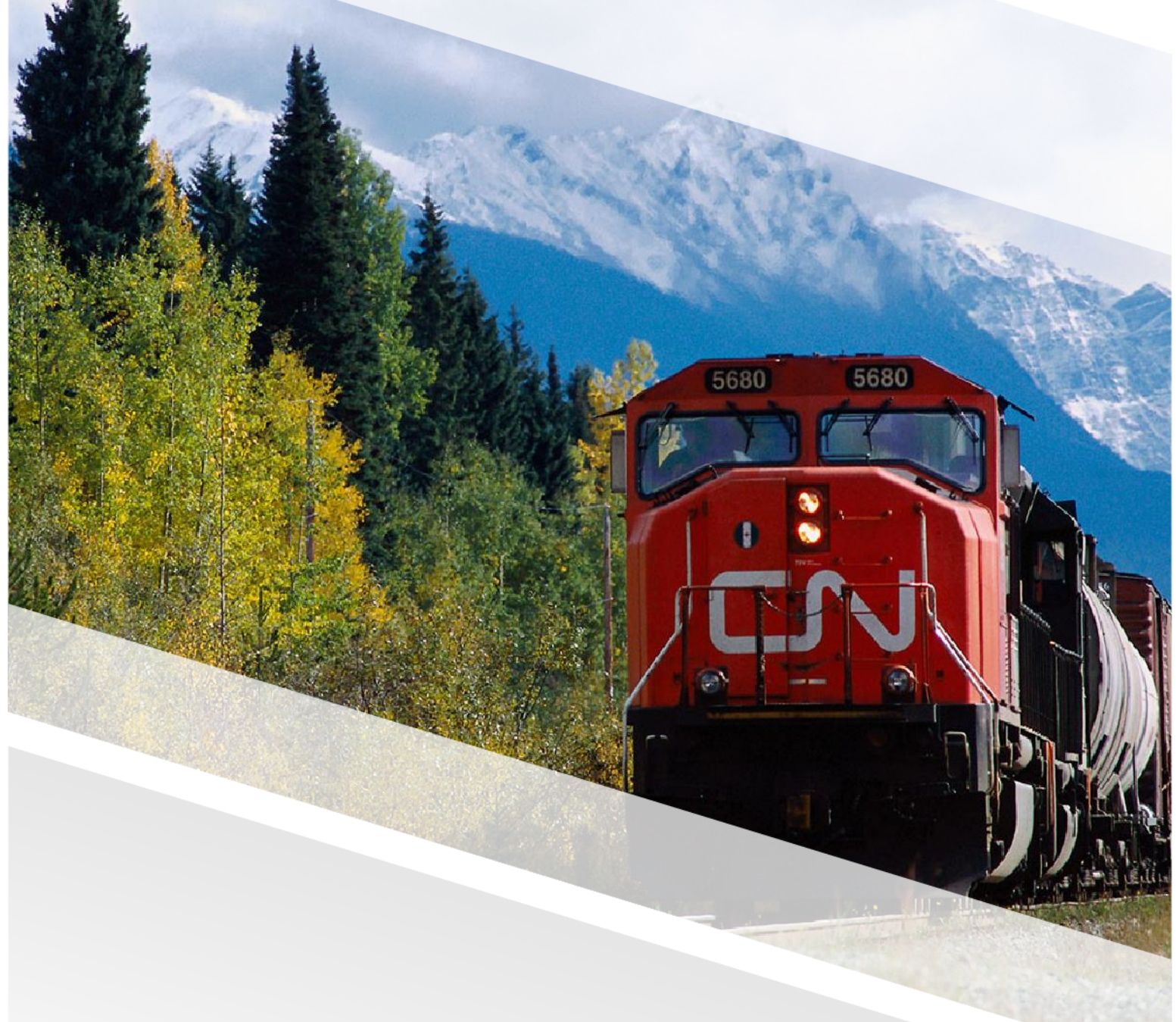

## 

### FIAM: Intermodal Tire Work Order

Job Aid: Create a Tire Work Order for Network Equipment

### **Create a Tire Work Order for Network Equipment**

This job aid provides a step-by-step guide to creating tire work orders from the work order screen to ensure that the tire repairs are documented and addressed promptly. Following these steps will register a new external work order in FleetWave with a status at Work in Progress.

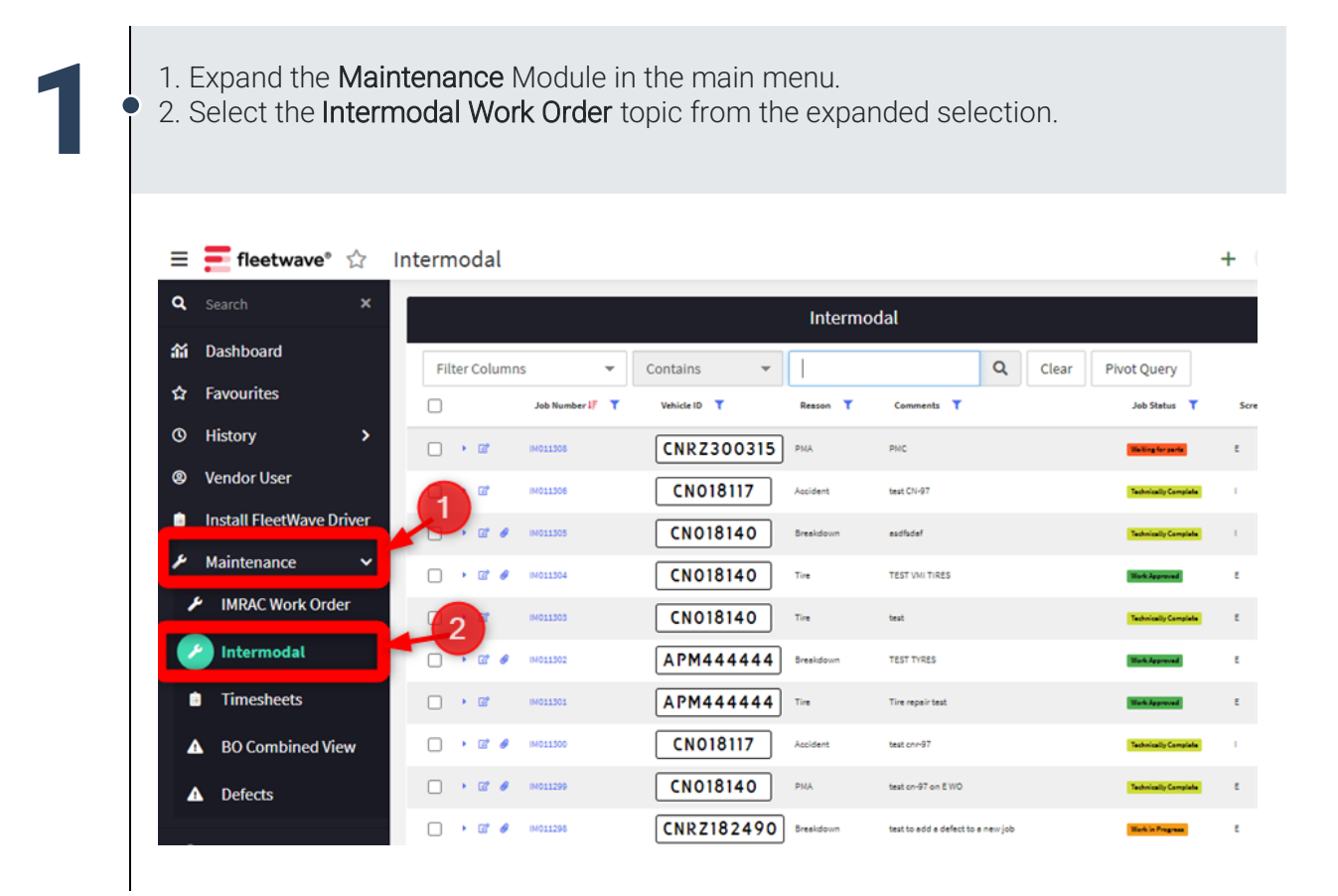

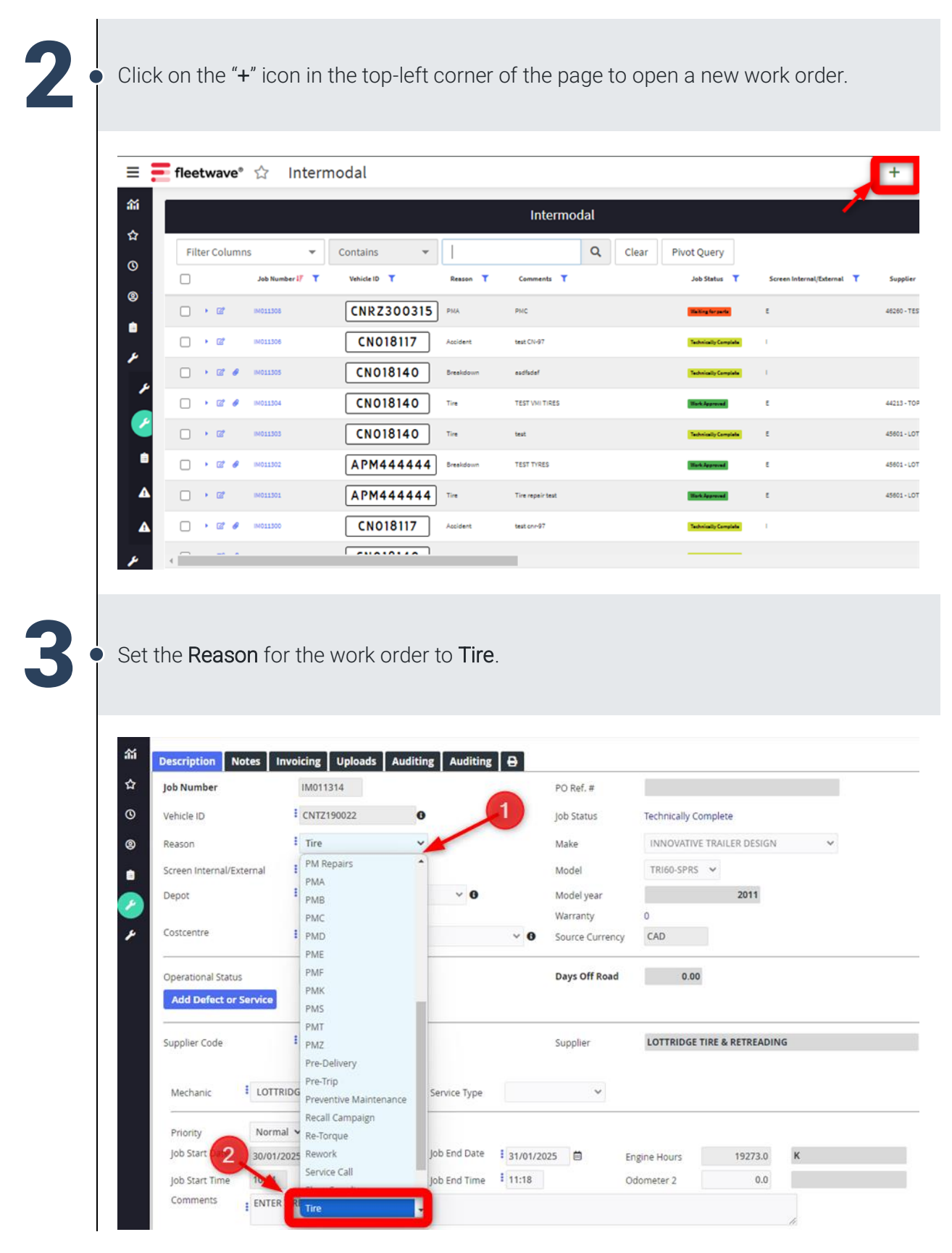

|     | Add Delect of                    | Service   |                 |              |       |   |
|-----|----------------------------------|-----------|-----------------|--------------|-------|---|
|     |                                  |           |                 |              | _     |   |
| Tir | upplier Code<br>re National Acco | unt       | 456011<br>Yes 🗸 | 0            |       |   |
|     | Mechanic                         | •         |                 | Service Type |       | ~ |
| -   | Priority                         | Normal 🗸  | ,               |              |       |   |
| I   | Job Start Date                   | 11/02/202 | 5 🗎             | Job End Date | 11    | ė |
| J   | Job Start Time                   | 11:40     |                 | Job End Time | 00:00 |   |

| The National Account       Yes       National Tire Account       BRIDGESTO         Wechanic       TIRE-TECH       Service Type       Image: Content of the service Type       Image: Content of the service Type         Priority       Normal       Image: Content of the service Type       Image: Content of the service Type       Image: Content of the service Type       Image: Content of the service Type       Image: Content of the service Type         Supplier Code       # 45603       Image: Content of the service Type       Image: Content of the service Type       National Tire         Mechanic       # TIRE-TECH       Service Type       Image: Content of the service Type       Image: Content of the service Type       National Tire                                                                                                    | Tire National Account                  | Yes 🗸                 | National Ti                 |                          |
|----------------------------------------------------------------------------------------------------|----------------------------------------|-----------------------|-----------------------------|--------------------------|
| Mechanic TRE-TECH     Priority   Job Start Date   11/02/2025   Job End Date      The Tire National Account flag should be defaulted to 'Yes'. If not, please set it accordingly.   Supplier Code   45603   Ire National Account   Yes   Supplier Code   45603   Grade   Supplier Code   Internet Tire National Account   Yes   Service Type   National Tire                                                                                                    | Mechanic TIRE-TECH                     |                       |                             | Ire Account BRIDGESTON   |
| Priority<br>Job Start Date 11/02/2025 Job End Date // Engine Hours 0.0<br>The Tire National Account flag should be defaulted to 'Yes'. If not, please set it<br>accordingly.<br>Supplier Code 45603 Supplier<br>Tire National Account Yes Service Type National Tir                                                                                                    |                                        | H 💙 Service Type      | ~                           |                          |
| Job Start Date 11/02/2025 Job End Date // Engine Hours 0.0<br>The Tire National Account flag should be defaulted to 'Yes'. If not, please set it accordingly.<br>Supplier Code 45603 Supplier Supplier Use Supplier Use Supplier Code Supplier Use Service Type Value Supplier Use Service Type Value Supplier Code Value Supplier Code Va | Priority Normal N                      |                       |                             |                          |
| The Tire National Account flag should be defaulted to 'Yes'. If not, please set it accordingly.                                                                                                    | Job Start Date 11/02/202               | 5 📋 Job End Date /    | / / 🗎 Engine Hour:          | s 0.0                    |
| The Tire National Account flag should be defaulted to 'Yes'. If not, please set it accordingly.                                                                                                    |                                        |                       |                             |                          |
| The Tire National Account flag should be defaulted to 'Yes'. If not, please set it accordingly.                                                                                                    |                                        |                       |                             |                          |
| accordingly.                                                                                                    | The Tire National A                    | .ccount flag should b | be defaulted to 'Yes'. If n | iot, please set it       |
| Supplier Code       # 45603       Supplier         Tire National Account       Yes        National Tir         Mechanic       TIRE-TECH        Service Type                                                                                                    | accordingly.                           |                       |                             |                          |
| Supplier Code          45603           Supplier          Tire National Account       Yes            National Tire          Mechanic       TIRE-TECH         Service Type                                                                                                    |                                        |                       |                             |                          |
| Supplier Code <sup>1</sup> 45603 <sup>1</sup> Supplier        Tire National Account     Yes <sup>1</sup> National Tire        Mechanic <sup>1</sup> TIRE-TECH          Service Type                                                                                                    |                                        |                       |                             |                          |
| Tire National Account     Yes      National Tire       Mechanic     TIRE-TECH      Service Type                                                                                                    | Supplier Code                          | 45603                 |                             | Supplier                 |
| Mechanic TIRE-TECH V Service Type V                                                                                                    | Tire National Account                  | Voc. M                | _                           | National Tir             |
| Mechanic TIRE-TECH V Service Type                                                                                                    | The National Account                   | 165 0                 | -                           | Nacional III             |
|                                                                                                    |                                        | DE TECH III           | Tuno                        |                          |
| Mechanic TIRE-TECH V Service Type V                                                                                                    | Supplier Code<br>Tire National Account | € 45603 €<br>Yes ▼    | -                           | Supplier<br>National Tir |
| berne the                                                                                                    |                                        |                       | Turne                       |                          |
|                                                                                                    | Mechanic TI                            | REALED H V CONVCO     |                             |                          |
|                                                                                                    | Mechanic TI                            | RE-IECH Y Service     | Type                        |                          |
| Priority Normal V                                                                                                    | Mechanic TII<br>Priority No            | ormal V               | Type                        |                          |

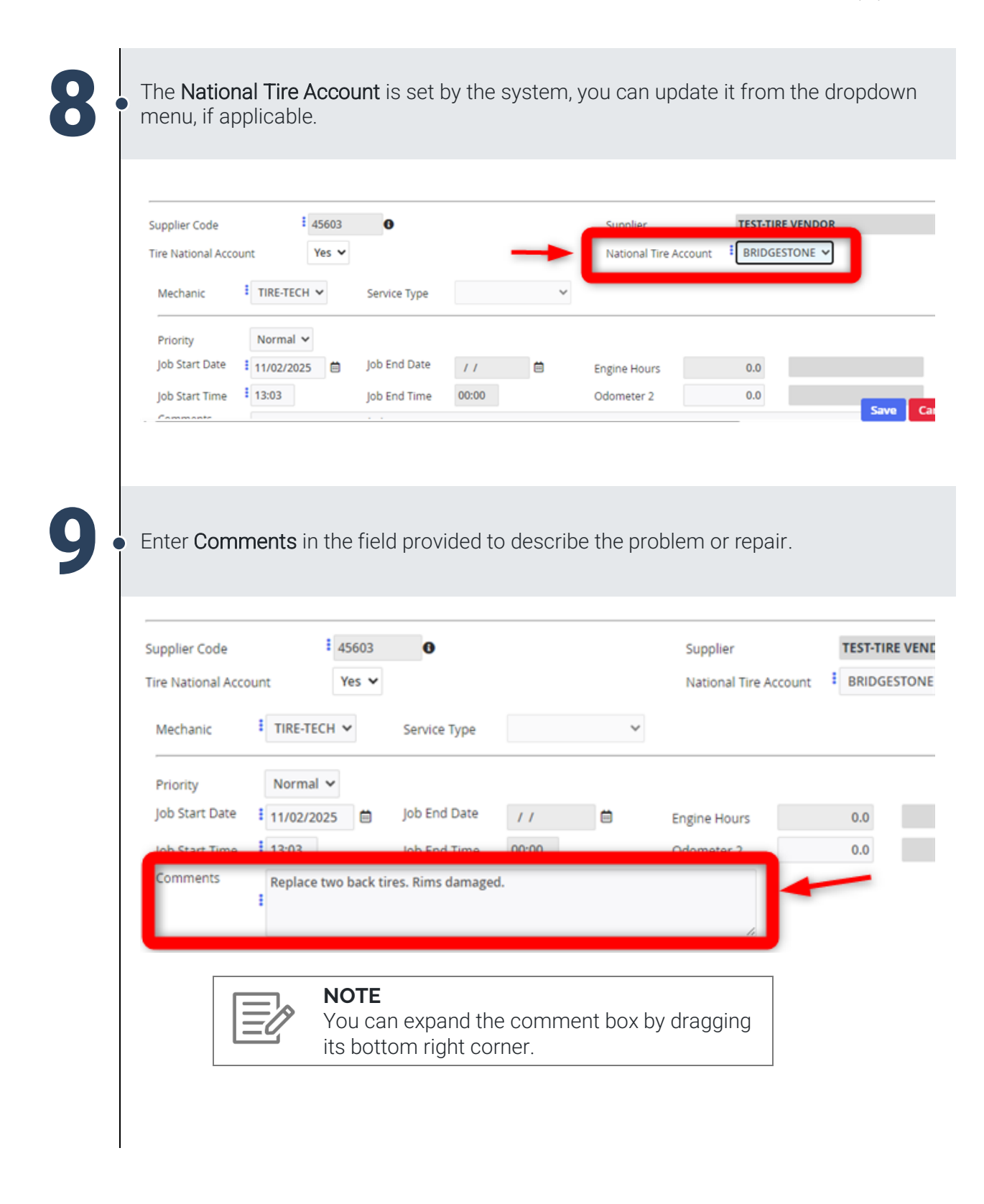

Job Aid: Create a Tire Work Order for Network Equipment

# 10

Click **Save** to create the work order. The work order is now at a 'Work in Progress' status and material codes can be added as job detail lines.

| ntermodal                |                           |            |                       |                           | <b>S</b> ? <b>(</b>     |
|--------------------------|---------------------------|------------|-----------------------|---------------------------|-------------------------|
| Description Notes        | Jploads Auditing          |            |                       |                           |                         |
| Job Number               | IM011332                  |            | PO Ref. #             |                           |                         |
| Vehicle ID               | CNTZ190022                |            | Job Status            | Work in Progress          |                         |
| Reason                   | Tire 🗸                    |            | Make                  | INNOVATIVE TRAILER DESIGN | ~                       |
| Screen Internal/External | External 🗸                |            | Model                 | TRI60-SPRS                | ~                       |
| Depot                    | l/M Terminal - Brampton 🗸 | 0          | Model year            | 2011                      |                         |
|                          |                           |            | Warranty              | 0                         |                         |
| Costcentre               | Chassis Brampton Terminal | ~ <b>0</b> | Source Currency       | CAD                       |                         |
| Operational Status       | UNAVAILABLE               |            | Days Off Road         | 0.00                      |                         |
| Add Defect or Service    |                           |            |                       |                           |                         |
| Supplier Code            | <b>4</b> 5603             |            | Supplier              | TEST-TIRE VENDOR          |                         |
| Tire National Account    | Yes 🗸                     |            | National Tire Account | BRIDGESTONE V             |                         |
| Mechanic TIRE-           | TECH V Service Type       | *          |                       |                           |                         |
| Priority Norm            | al 🗸                      |            |                       |                           |                         |
| Job Start Date 11/02     | /2025 📋 Job End Date / /  | i i        | Engine Hours          | 19273.0 К                 | Created by              |
| Job Start Time 13:03     | Job End Time 00:00        |            | Odometer 2            | 0.0                       | TIRE-TECH<br>Cancel < > |
| ( Commonts               |                           |            |                       |                           |                         |